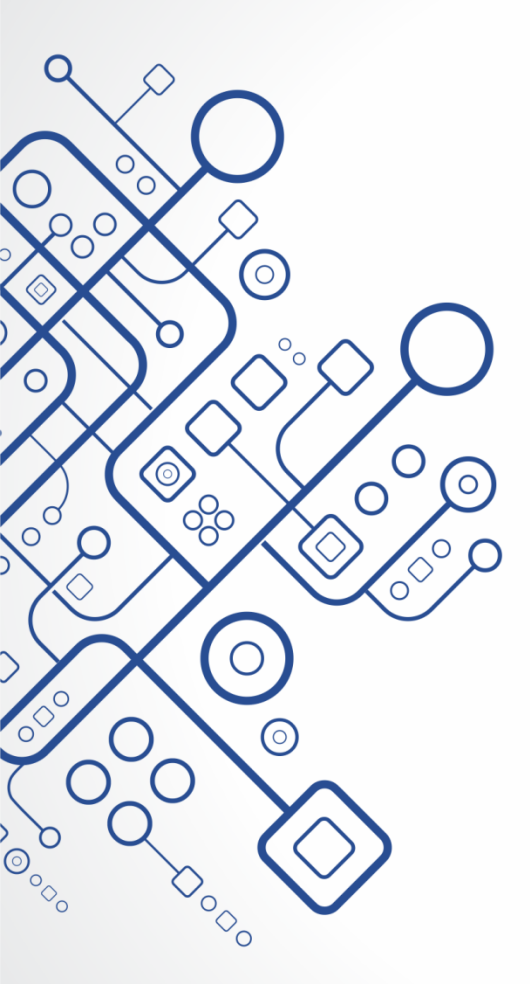

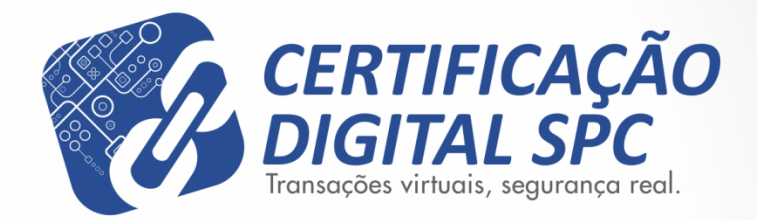

# Manual de Instalação Assistente do Certificado A1

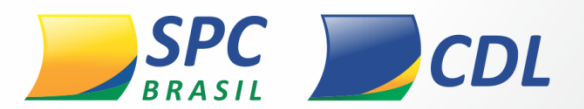

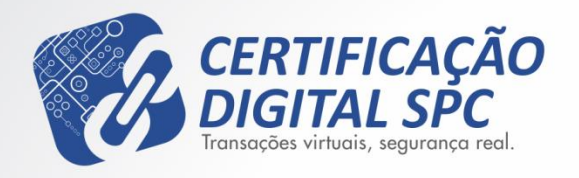

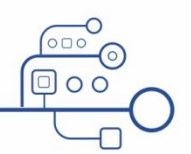

Assistente do Certificado A1

# Caro cliente!

Esse manual foi elaborado para auxilia-lo(a) na instalação do Certificado Digital do tipo A1. Aqui você encontrará todas as instruções necessárias para que a instalação seja bem sucedida.

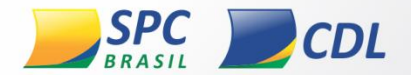

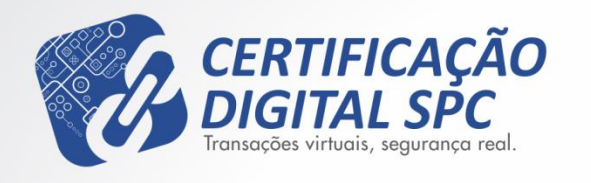

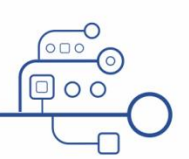

Assistente do Certificado A1

## Versões Compatíveis do Sistema Operacional

# A partir do Windows XP

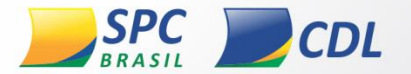

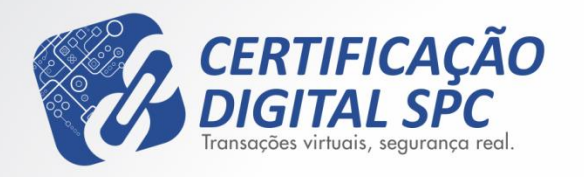

Assistente do Certificado A1

# *Como verificar a versão do Sistema Operacional em seu computador?*

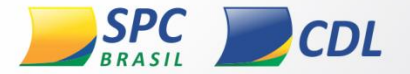

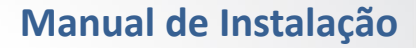

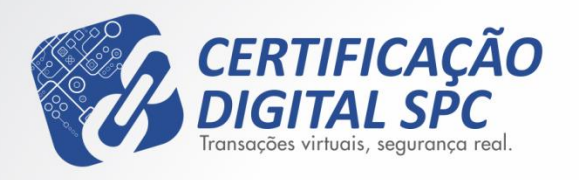

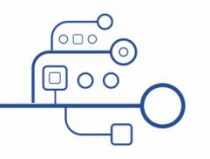

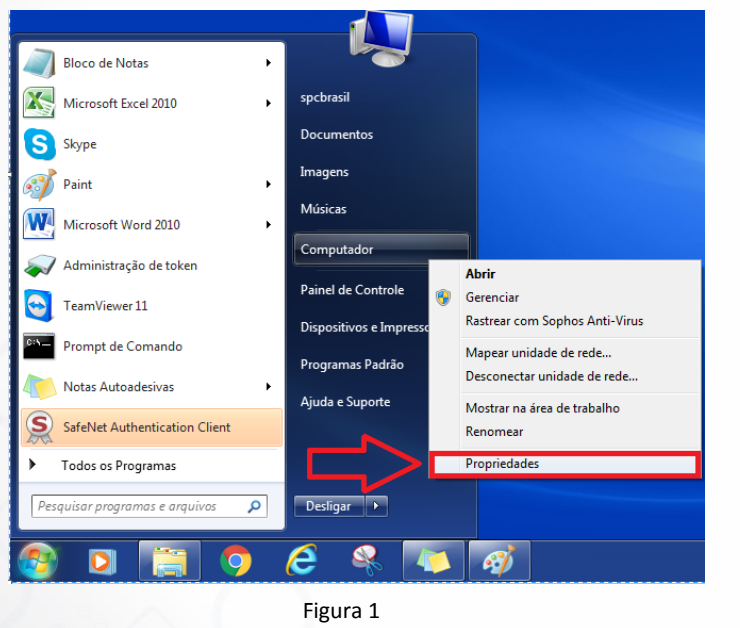

- 1. Clique no Menu Iniciar do seu computador;
- Clique com o botão direito do mouse no ícone "Computador";
- Em seguida clique em "Propriedades". (Figura 1)

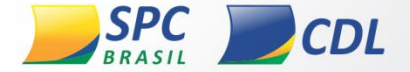

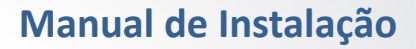

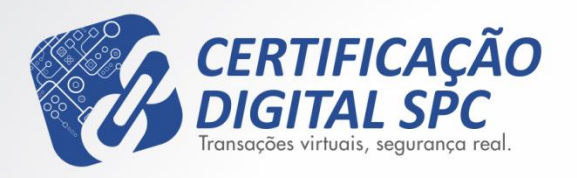

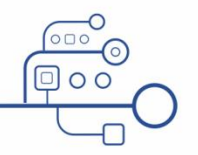

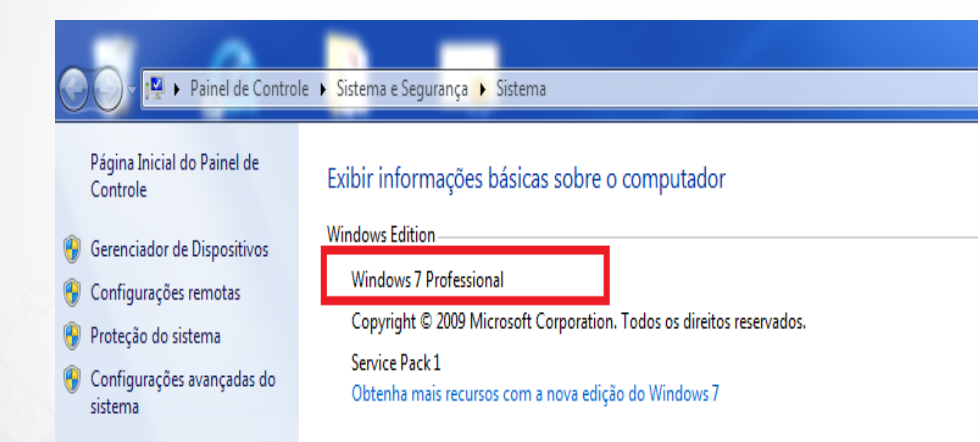

4. Verifique que logo abaixo de *"Windows Edition"*, aparece a versão do sistema operacional. (Figura 2).

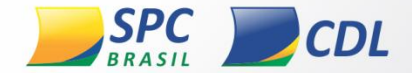

Figura 2

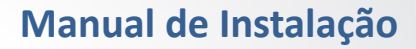

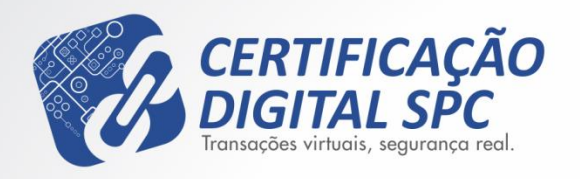

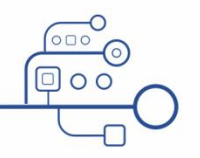

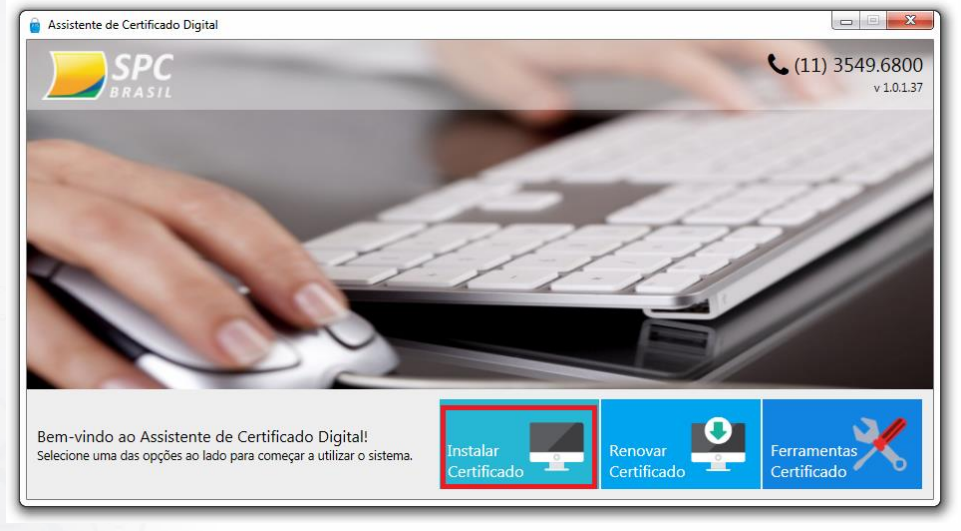

5. Acesse o Assistente de Certificado Digital instalado em sua máquina e clique em "Instalar Certificado". (*Figura 3*).

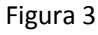

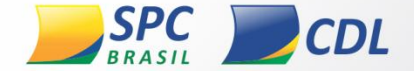

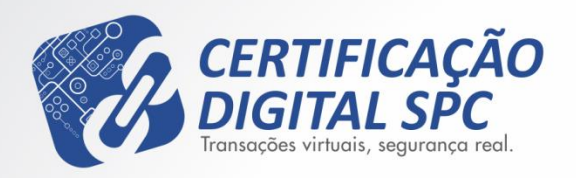

→

1000000311

.....

#### - -23 assistente de Certificado Digital Emissão e Instalação do Certificado Digital Tipo A1 Informe os dados abaixo, definidos no momento da validação presencial. Número do Protocolo 🕕 × Senha de Instalação/Revogação envia

Figura 4

#### Manual de Instalação

Assistente do Certificado A1

6. Na próxima tela insira o número do protocolo, o mesmo que consta no Termo de Titularidade entregue no ato da emissão. Digite a senha de Revogação e depois clique em "Enviar". (Figura 4)

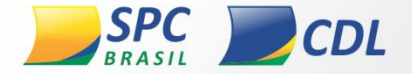

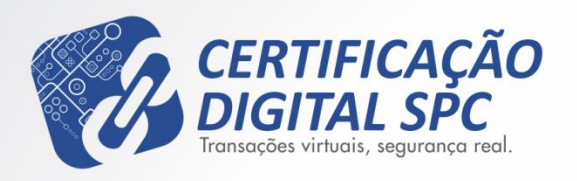

Assistente do Certificado A1

| <u> </u> |  |
|----------|--|
|          |  |
|          |  |

| Assistente de Certificado Digital |                                                             |    |
|-----------------------------------|-------------------------------------------------------------|----|
| sissicile de certificado bigitar  |                                                             |    |
|                                   |                                                             |    |
| Emissão e Instalação do O         | Certificado Digital Tipo A1                                 |    |
|                                   |                                                             |    |
| Informe a senha                   |                                                             |    |
| Para manter a segurança, voçê     | deve proteger a chave privada do certificado com uma senha. |    |
| Sanha                             | Confirmer Sente                                             |    |
| Senna                             | Comma Senna                                                 |    |
|                                   |                                                             | ok |
|                                   |                                                             |    |
| envia                             |                                                             |    |
|                                   |                                                             |    |
|                                   |                                                             |    |
|                                   |                                                             |    |
|                                   |                                                             |    |
|                                   |                                                             |    |
|                                   |                                                             |    |
|                                   |                                                             |    |
|                                   |                                                             |    |

7. Insira a senha PIN, a qual pode atender aos seguintes critérios:

- Mínimo 4 e no máximo 8 caracteres;
- Pode conter caracteres especiais (@\*!);
- Pode ser alfanumérica;

Confirme a mesma e clique em "OK". (Figura 5)

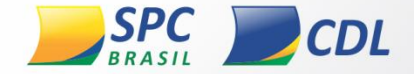

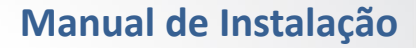

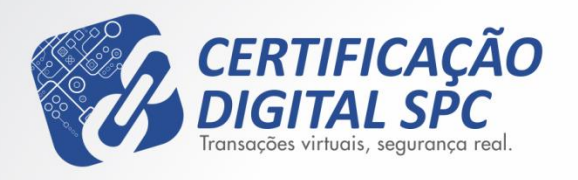

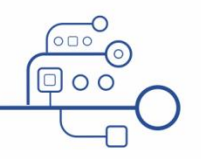

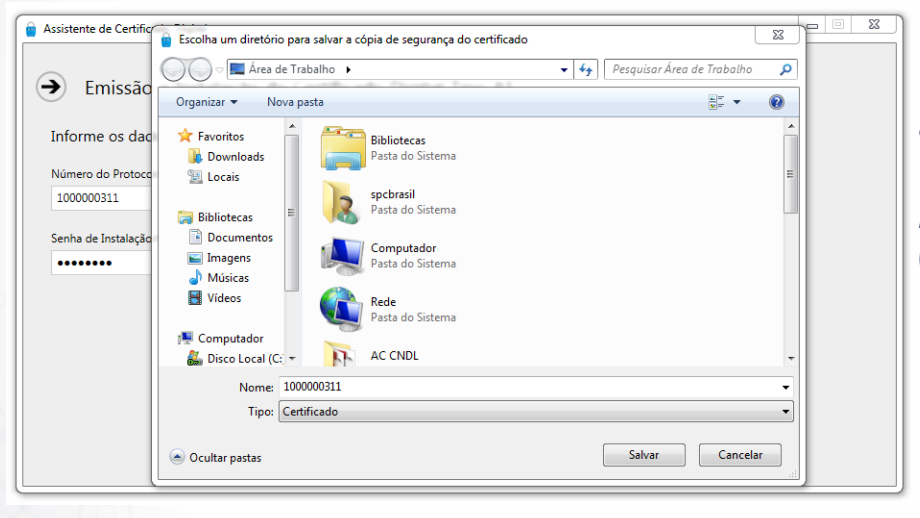

8. Na próxima tela, escolha um diretório para salvar o *backup* do certificado. (Figura 6)

Figura 6

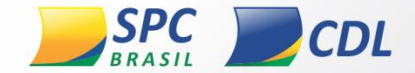

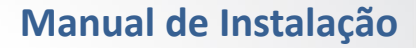

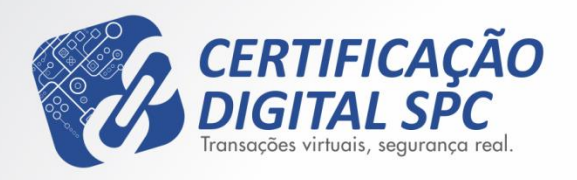

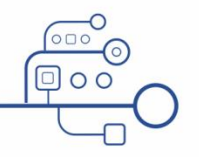

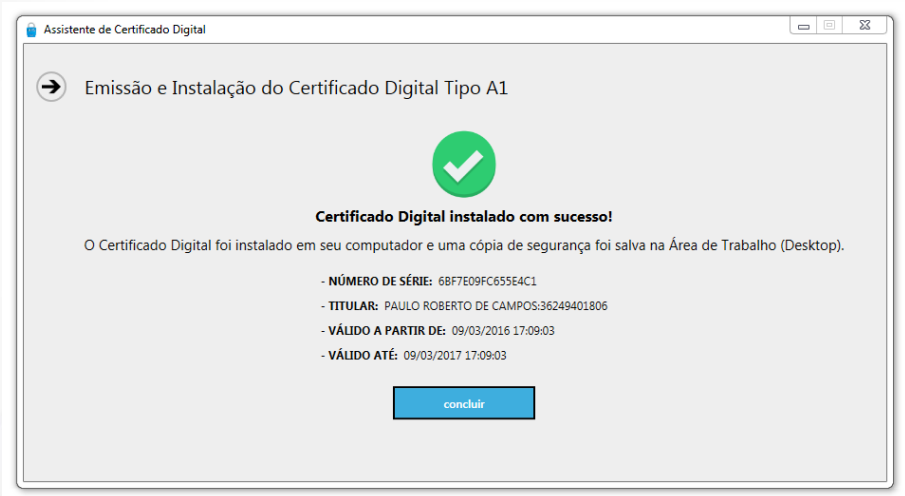

Figura 7

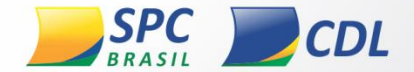

9. Após concluir a instalação e conferir se todos os dados estão corretos, clique em

"Concluir". (Figura 7)

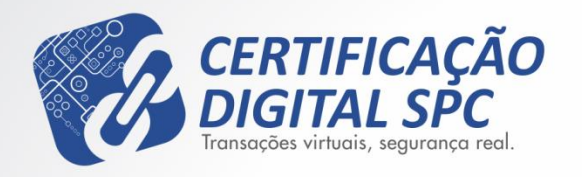

Assistente do Certificado A1

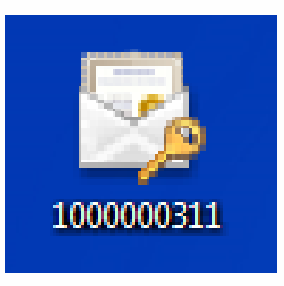

Figura 8

10. Observe a área de trabalho de seu computador. Será criado um arquivo no formato .pfx, conforme a **figura 8**:

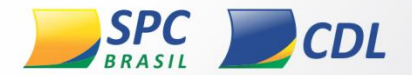

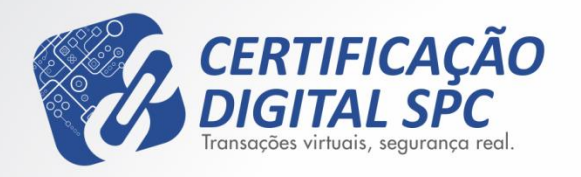

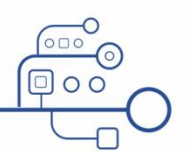

Assistente do Certificado A1

# Atenção

# Após a conclusão da instalação, reinicie o computador para que todas as alterações sejam realizadas e aplicadas corretamente.

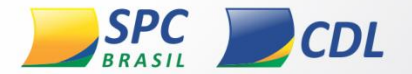

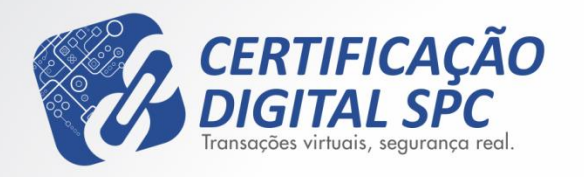

Assistente do Certificado A1

# Em caso de dúvidas, entre em contato através do telefone (11)3549-6800 ou por e-mail no endereço sac.cd@spcbrasil.org.br

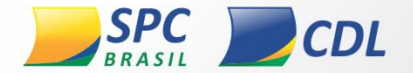